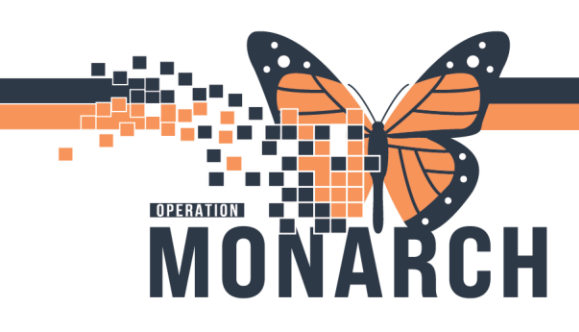

HOSPITAL INFORMATION SYSTEM (HIS)

## **Infection Control**

## **PROBLEM LIST DOCUMENTATION**

The purpose of the problem list documentation is to capture the patient's positive multidrug resistant organisms that Infection Control Preventionist (ICP) have identified that require continued monitoring for re-isolation upon admission and/or clearing processes.

### **Open Patients Chart:**

1. Search the patient you would like to add a Problem to and open their chart – you can search using the Search Box on the top right of the page and type in the last name and press Enter

| PowerChart Organizer for NHS Test01, Infection Control Practitioner                                                                                                    |                         | D. | ×   |
|----------------------------------------------------------------------------------------------------|-------------------------|----|-----|
| ask Edit View Patient Chart Links Navigation Help                                                                                                    |                         |    |     |
| 📱 IPAC Worklist 🎍 Patient List 🔝 Patient Access List 🌇 MyExperience 🖃 Message Center 🎬 NHSN Location Mapping 🎬 Early Warning and Sepsis Worklist 🞬 eCoach 🚽 🔯 Cerner Bridge 🕲 Clinical Education 🕲 Servic | e Desk Help 🔞 HDS ESPAN |    |     |
| 🔹 Suspend 🕮 Esit 🍵 Calculator 😹 Message Sender 🦉 AdHoc 🌲 PM Conversation + 🔩 Communicate + 🗟 Medical Record Request 🕂 Add + 💿 Discern Reporting Portal 🏨 Encounter Location History Viewer 💆 Capa         | icity Management 🖕      |    |     |
|                                                                                                    | 📸 Retent 🔹 Name         | C  | 2 - |
| PAC Worklist                                                                                                    | 🖓 Full scree 👘 Print    |    |     |
|                                                                                                    |                         |    |     |
| his is not a complete source of visit information.                                                                                                    |                         |    |     |
| Filters T                                                                                                    |                         |    |     |

2. Once you have opended the **Encounter Search**, ensure the **MRN**, **First Name**, **Last Name** and **DOB** match the patient you are looking for then select the encounter and press "**OK**" to open the Patients Chart:

| realur card rumber.       | MRN        | Historical MRN | Patient Name           | Health Card N | lumber V     | C Sex    | Birth Date (DD-MMM-YYYY)                     | Age        | Deceased?       |         |  |
|---------------------------|------------|----------------|------------------------|---------------|--------------|----------|----------------------------------------------|------------|-----------------|---------|--|
| ~                         | 11053248   |                | TESTCOVID, THREE       |               |              | Male     | 09/Aug/1999                                  | 25 Years   |                 |         |  |
| .ast Name:                |            |                |                        |               |              |          |                                              |            |                 |         |  |
| TESTCOVID                 |            |                |                        |               |              |          |                                              |            |                 |         |  |
| irst Name:                |            |                |                        |               |              |          |                                              |            |                 |         |  |
| three                     |            |                |                        |               |              |          |                                              |            |                 |         |  |
| ARN:                      |            |                |                        |               |              |          |                                              |            |                 |         |  |
| Enterine I MDN:           |            |                |                        |               |              |          |                                              |            |                 |         |  |
| historical Mirtin:        |            |                |                        |               |              |          |                                              |            |                 |         |  |
| Sirth Date (DD-MMM-YYYY): |            |                |                        |               |              |          |                                              |            |                 |         |  |
| **/***/****               |            |                |                        |               |              |          |                                              |            |                 |         |  |
| Sex:                      |            |                |                        |               |              |          |                                              |            |                 |         |  |
| ~                         |            |                |                        |               |              |          |                                              |            |                 |         |  |
| IN:                       | Facility 1 | MRN FIN        | Visit Id Pa            | atient Type R | eg Date (DD  | -MMM-YYY | <ol> <li>Expected Date of Arrival</li> </ol> | Disch Date | (DD-MMM-YYYY) N | ledica  |  |
|                           | PCS        | 11053248 22-00 | 4085   22-005189   Inj | patient 2     | 024-Aug-09 1 | 13:42    |                                              |            | H               | lospiti |  |
| Phone Number:             |            |                |                        |               |              |          |                                              |            |                 |         |  |
|                           |            |                |                        |               |              |          |                                              |            |                 |         |  |
| Deceased?:                |            |                |                        |               |              |          |                                              |            |                 |         |  |
| Y                         |            |                |                        |               |              |          |                                              |            |                 |         |  |
| Search Reset              |            |                |                        |               |              |          |                                              |            |                 |         |  |
|                           |            |                |                        |               |              |          |                                              |            |                 |         |  |
|                           |            |                |                        |               |              |          |                                              |            |                 |         |  |
|                           |            |                |                        |               |              |          |                                              |            |                 |         |  |
|                           |            |                |                        |               |              |          |                                              |            |                 |         |  |
|                           |            |                |                        |               |              |          |                                              | _          |                 | >       |  |
|                           | <          |                |                        |               |              |          |                                              |            |                 |         |  |
|                           | <          |                |                        |               |              |          |                                              |            |                 | -       |  |

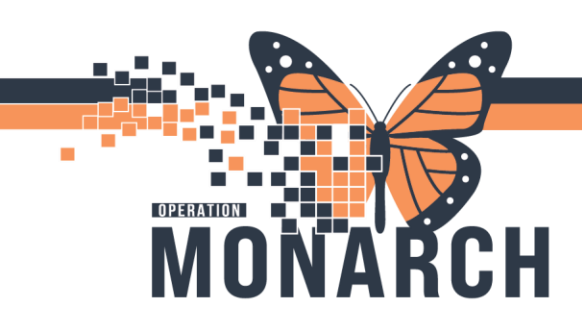

HOSPITAL INFORMATION SYSTEM (HIS)

|                                                                    | , mena                          |  |  |  |  |
|--------------------------------------------------------------------|---------------------------------|--|--|--|--|
|                                                                    | IPAC Summary                    |  |  |  |  |
| ADDING A PROBLEM                                                   | Lines/Tubes/Drains Summary      |  |  |  |  |
|                                                                    | IC Advisor                      |  |  |  |  |
|                                                                    | Interactive View and I&O        |  |  |  |  |
| 3. While in the patients chart, Select Diagnosis & Problems        | Orders + Add                    |  |  |  |  |
| from the Menu on the left side of the page                         | Medication List + Add           |  |  |  |  |
|                                                                    | Noter + Add                     |  |  |  |  |
|                                                                    | Diagnoses and Problems          |  |  |  |  |
|                                                                    | Histories                       |  |  |  |  |
| 4. Click the + Add button in the Problems section                  |                                 |  |  |  |  |
| 🕂 Add 🗹 Modify 🌤 Convert 🐼 No Chronic Problems Display: All        | SNOMED CT                       |  |  |  |  |
| Annotated Display Condition Name 👻 Onset Date Code Name of Problem | Life Cycle Sta 🛄 Classification |  |  |  |  |
|                                                                    |                                 |  |  |  |  |

5. Click the Infection Control folder in the lower window

| 🔁 <u>U</u> р | 쉽 <u>H</u> ome | 🚖 Fa <u>v</u> orites | • | Differs Folders | Folder: | Folders |
|--------------|----------------|----------------------|---|-----------------|---------|---------|
| 🚞 Infectio   | n Control      |                      |   |                 |         |         |

6. Double click on the appropriate organism from the list and it will automatically populate the information in the **\*Problems** field

| Tem                                                  | Code       | Terminology | Terminology Axis |
|------------------------------------------------------|------------|-------------|------------------|
| Carbapenem resistant Enterobacteriaceae              | 3083600011 | SNOMED CT   | Organism         |
| Clostridium difficile                                | 10871012   | SNOMED CT   | Organism         |
| MRSA                                                 | 176116017  | SNOMED CT   | Organism         |
| Multidrug resistant Pseudomonas aeruginosa           | 3044305017 | SNOMED CT   | Organism         |
| VISA - Vancomycin intermediate Staphylococcus aureus | 2163600016 | SNOMED CT   | Organism         |
| VRE                                                  | 188335012  | SNOMED CT   | Organism         |
| VRSA                                                 | 2162808018 | SNOMED CT   | Organism         |

| *Problem | •   | *Problem                                |            |
|----------|-----|-----------------------------------------|------------|
|          | M 🜩 | Carbapenem resistant Enterobacteriaceae | <u>å</u> ð |

7. Enter the **Onset Date** and it will populate the age the patient was at time of diagnosis.

**Note**: When entering Problems in real-time, typing "**T**" will enter the current date.

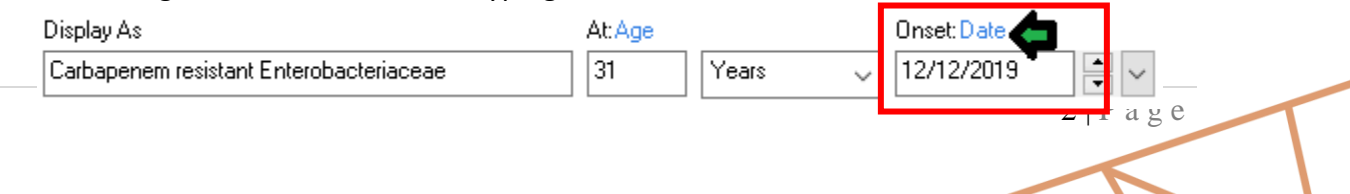

HOSPITAL INFORMATION SYSTEM (HIS)

3 | P a g e

8. The Problem **\*Status** displays as **"Active".** 

OPERATION

| *Confirmation | *Classification | ſ        | *Status  |
|---------------|-----------------|----------|----------|
| Confirmed 🗸 🗸 | Medical 🗸       | <i>,</i> | Active 🗸 |

9. Enter any additional comments as needed in the Comments Box. Click "OK"

| File to Past Medical History | OK | OK & Add New | Add Problem & Diagnosis | Cancel |
|------------------------------|----|--------------|-------------------------|--------|

10. You can see Problem comments by hovering over the 🎴 icon

| e of Problem                                                                                   | Life Cycle Status | 0. | Classification |  |  |  |
|------------------------------------------------------------------------------------------------|-------------------|----|----------------|--|--|--|
| papenem resistant Ent                                                                          | Active            |    | Medical        |  |  |  |
| A                                                                                              | Active            |    | Medical        |  |  |  |
| 9/18/2020 10:40 AM EDT - Cerner Test, Infection Control Practitioner Cerner<br>Historical MDRO |                   |    |                |  |  |  |

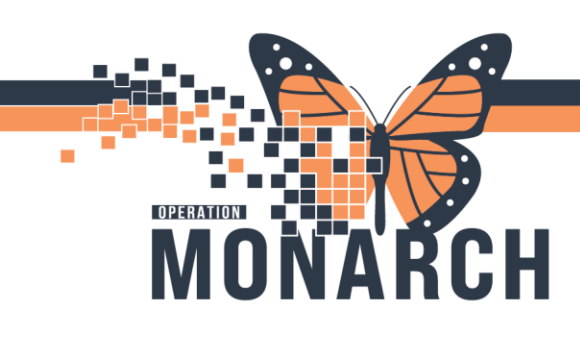

HOSPITAL INFORMATION SYSTEM (HIS)

#### **RESOLVING A PROBLEM**

1. Right click on the Problem you would like resolved and select Modify Problem option

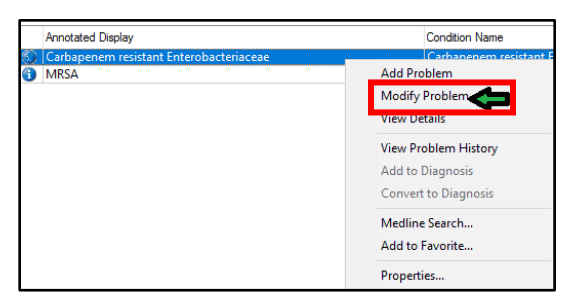

2. In the \*Status dropdown, select Resolved

| *Confirmation                               | *Classification  |   | *Status                        | Car    |
|---------------------------------------------|------------------|---|--------------------------------|--------|
| Confirmed 🗸 🗸                               | Medical          | ~ | Active                         | $\sim$ |
| Ranking ~                                   | Resolved At: Age |   | Active<br>Canceled<br>Inactive | ~      |
| <ul> <li>Hide Additional Details</li> </ul> |                  |   | Resolved                       | ¢      |

3. Enter the Resolved Date and Resolved At: Age auto populates

| Ranking | Resolved | l At:Age | Resolved: Date |          |
|---------|----------|----------|----------------|----------|
|         | ~ 32     | Years 🗸  | 06/30/2020     | ▲<br>▼ ∨ |
|         |          |          |                |          |

- 4. Click the Add Comment button if you would like to add a comment
- 5. Click OK to save the modifications.

| Add Comment            |    | ×      |
|------------------------|----|--------|
| Resolved on 10/27/2024 |    | ^<br>  |
|                        | OK | Cancel |

File to Past Medical History

OK

4 | Page

6. Select **"OK"** to save changes at the bottom right of the page

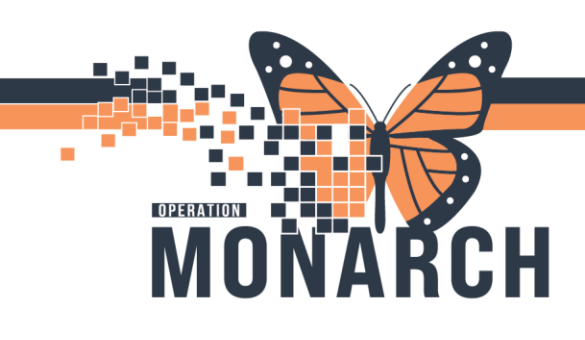

## HOSPITAL INFORMATION SYSTEM (HIS)

7. Problem has been updated and reflects the modification. Once again, hovering over the icon shows all comments.

| Name of Problem                                                                                                    | Life Cycle Status | 1 | Classification |
|----------------------------------------------------------------------------------------------------|-------------------|---|----------------|
| Carbapenem resistant Ent                                                                                                    | Resolved          |   | 1edical        |
| MRSA<br>9/18/2020 10:40 AM EDT - Cerner Test, Infection Control Practitioner Cerner<br>Historical MDRO<br>9/18/2020 10:51 AM EDT - Cerner Test, Infection Control Practitioner Cerner<br>Resolved in June 2020 |                   |   |                |
|                                                                                                    |                   |   |                |

8. The **full history** of the Problem can be viewed by **right clicking** on the **Problem** and selecting the View Problem History option

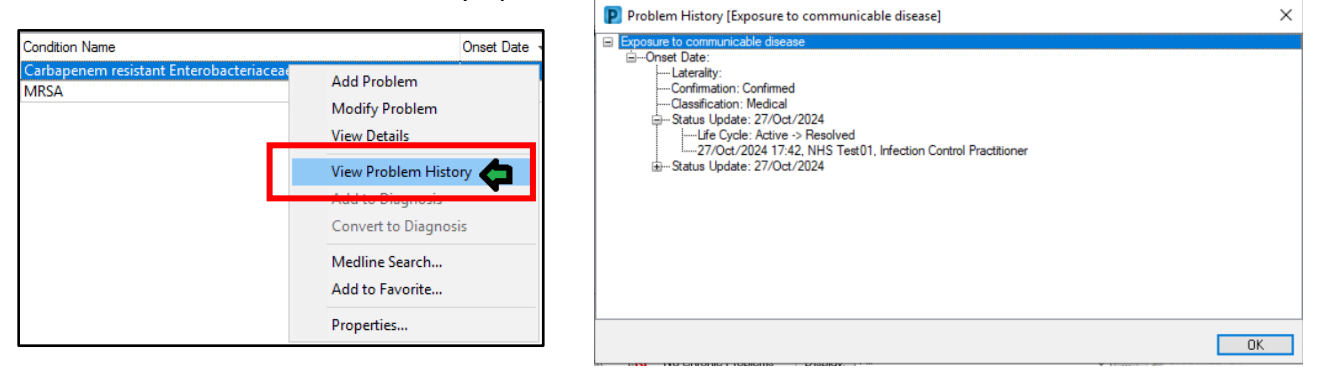